## **BDP3280**

Užregistruokite savo įrenginį ir gaukite visą reikiamą pagalbą internete, adresu WWW.philips.com/welcome

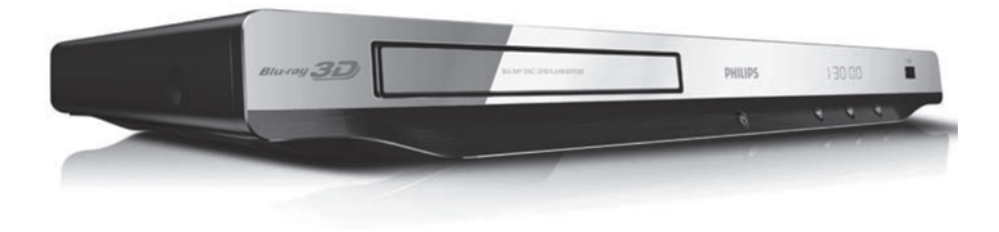

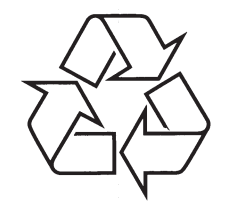

Daugiau apie firmos "Philips" gaminius galite sužinoti pasauliniame Interneto tinkle. Svetainės adresas: http://www.philips.com

Naudojimosi instrukcijų knygelė

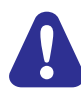

Prašome perskaityti ir laikytis visų saugumo reikalavimų prieš pradedant naudotis šiuo grotuvu.

## PASTABOS

## 1. PRIJUNGIMAS IR GROJIMAS

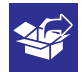

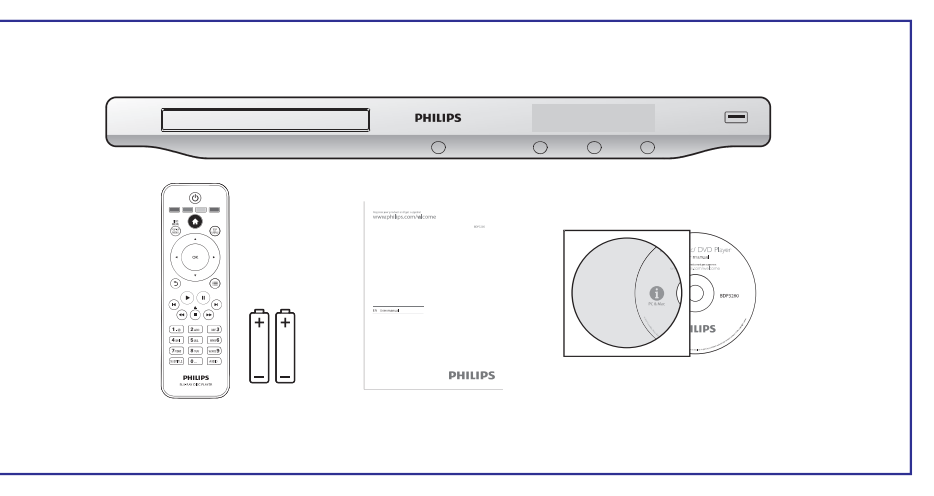

1

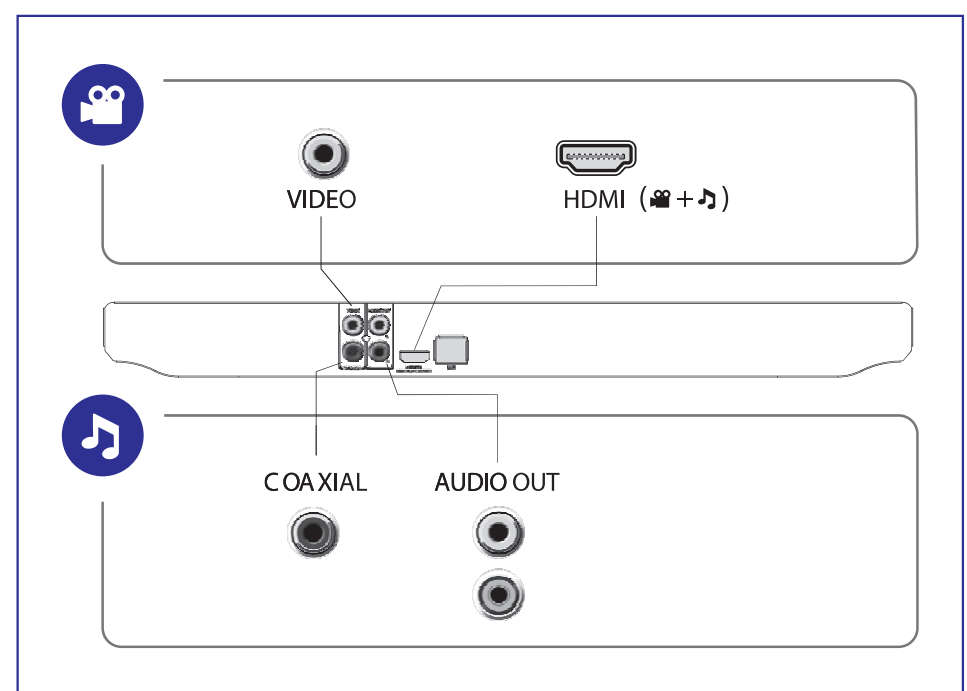

## ... PRIJUNGIMAS IR GROJIMAS

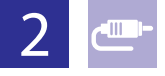

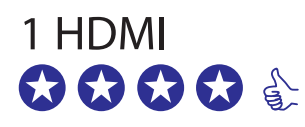

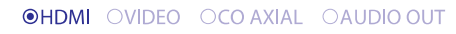

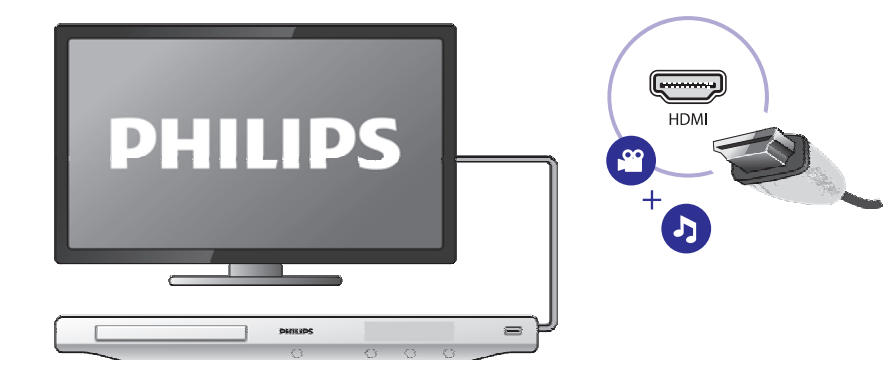

## 2 VIDEO+AUDIO OUT

OHDMI OVIDEO OCOAXIAL OAUDIOOUT

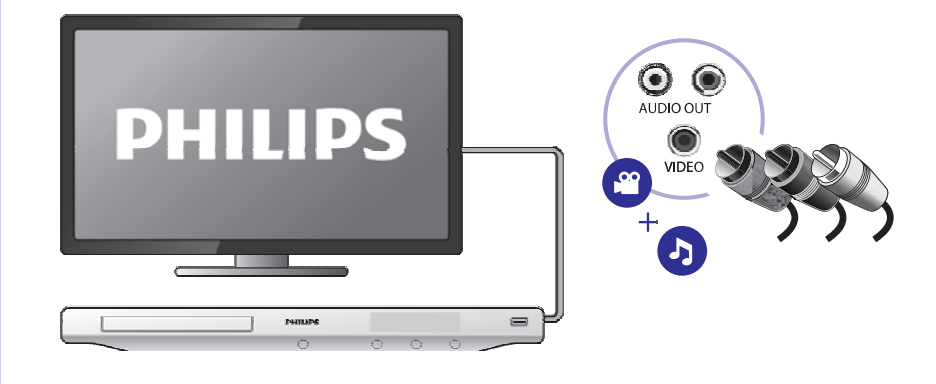

## KALBŲ KODAI

| Abkhazian                 | 4544  | Inuning                    | 7275 | Purchto               | 0002 |
|---------------------------|-------|----------------------------|------|-----------------------|------|
| Abkinazian                | 6566  | Inipiag                    | 7373 | Pussion               | 0005 |
| Alar                      | 0303  | filmstr<br>felenater       | 7105 | Russian               | 0205 |
| Afrikaans                 | 6570  | Islenska                   | /383 | Quecnua               | 8185 |
| Amharic                   | 65//  | Italiano                   | 7384 | Raeto-Romance         | 8277 |
| Arabic                    | 6582  | lvrit                      | 7269 | Romanian              | 8279 |
| Armenian                  | 7289  | Japanese                   | 7465 | Rundi                 | 8278 |
| Assamese                  | 6583  | Javanese                   | 7486 | Samoan                | 8377 |
| Avestan                   | 6569  | Kalaallisut                | 7576 | Sango                 | 8371 |
| Aymara                    | 6589  | Kannada                    | 7578 | Sanskrit              | 8365 |
| Azerhaijani               | 6590  | Kashmiri                   | 7583 | Sardinian             | 8367 |
| Bahasa Melayu             | 7783  | Kazakh                     | 7575 | Serbian               | 8382 |
| ,<br>Bashkir              | 6665  | Kernewek                   | 7587 | Shona                 | 8378 |
| Belarusian                | 6669  | Khmer                      | 7577 | Shaip                 | 8381 |
| Bengali                   | 6678  | Kinyarwanda                | 8287 | Sindhi                | 8368 |
| Bibari                    | 6672  | Kirghiz                    | 7589 | Sinhalese             | 8373 |
| Dirlama                   | 4472  | Komi                       | 7507 | Slovenslav            | 0373 |
|                           | 70//  | Kom                        | 7500 | Slovensky             | 0373 |
| Bokmal, Norwegian         | /866  | Korean                     | /5/9 | Slovenian             | 8376 |
| Bosanski                  | 6683  | Kuanyama; Kwanyama         | /5/4 | Somali                | 8379 |
| Brezhoneg                 | 6682  | Kurdish                    | 7585 | Sotho; Southern       | 8384 |
| Bulgarian                 | 6671  | Lao                        | 7679 | South Ndebele         | 7882 |
| Burmese                   | 7789  | Latina                     | 7665 | Sundanese             | 8385 |
| Castellano, Español       | 6983  | Latvian                    | 7686 | Suomi                 | 7073 |
| Catalán                   | 6765  | Letzeburgesch;             | 7666 | Swahili               | 8387 |
| Chamorro                  | 6772  | Limburgan: Limburger       | 7673 | Swati                 | 8383 |
| Chechen                   | 6769  | l ingala                   | 7678 | Svenska               | 8386 |
| Chewa: Chichewa: Nyani    | 27889 | Lithuanian                 | 7684 | Tagalog               | 8476 |
| th the                    | a7007 | Luxombourgish              | 7664 | Tabition              | 0400 |
| Ψ.X.                      | 907Z  | Luxembourgish,             | 7000 |                       | 0471 |
| Chuang; Zhuang            | 9065  | Macedonian                 | ///5 | Тајік                 | 84/1 |
| Church Slavic; Slavonic   | 6785  | Malagasy                   | ///1 | lamil                 | 8465 |
| Chuvash                   | 6786  | Magyar                     | 7285 | Tatar                 | 8484 |
| Corsican                  | 6779  | Malayalam                  | 7776 | Telugu                | 8469 |
| Česky                     | 6783  | Maltese                    | 7784 | Thai                  | 8472 |
| Dansk                     | 6865  | Manx                       | 7186 | Tibetan               | 6679 |
| Deutsch                   | 6869  | Maori                      | 7773 | Tigrinya              | 8473 |
| Dzongkha                  | 6890  | Marathi                    | 7782 | Tonga (Tonga Islands) | 8479 |
| English                   | 6978  | Marshallese                | 7772 | Tsonga                | 8483 |
| Esperanto                 | 6979  | Moldavian                  | 7779 | Tswana                | 8478 |
| Estonian                  | 6984  | Mongolian                  | 7778 | Türkce                | 8482 |
| Eucleana                  | 2005  | Nauru                      | 7045 | Turkee                | 0475 |
| EUSKAFA                   | 0705  | Nauru<br>Navahar Navaja    | 7005 | Turkmen               | 0407 |
| ΕΛΛηνικά                  | 07/0  | Navano, Navajo             | 7000 |                       | 040/ |
| Faroese                   | 7079  | Ndebele, North             | 7868 | Uignur                | 8571 |
| Français                  | 7082  | Ndebele, South             | 7882 | Ukrainian             | 8575 |
| Frysk                     | 7089  | Ndonga                     | 7871 | Urdu                  | 8582 |
| Fijian                    | 7074  | Nederlands                 | 7876 | Uzbek                 | 8590 |
| Gaelic; Scottish Gaelic   | 7168  | Nepali                     | 7869 | Vietnamese            | 8673 |
| Gallegan                  | 7176  | Norsk                      | 7879 | Volapuk               | 8679 |
| Georgian                  | 7565  | Northern Sami              | 8369 | Walloon               | 8765 |
| Gikuyu; Kikuyu            | 7573  | North Ndebele              | 7868 | Welsh                 | 6789 |
| Guarani                   | 7178  | Norwegian Nynorsk;         | 7878 | Wolof                 | 8779 |
| Guiarati                  | 7185  | Occitan: Provencal         | 7967 | Xhosa                 | 8872 |
| Hausa                     | 7265  | Old Bulgarian: Old Savonic | 6785 | Yiddish               | 8973 |
| Herero                    | 7290  | Oriva                      | 7982 | Yoruba                | 8979 |
| Lindi                     | 7270  | Oromo                      | 7077 | Zulu                  | 9095 |
|                           | 7273  | Oromo                      | 79/7 | Zulu                  | 9085 |
| Hiri Motu                 | 1219  | Ossetian; Ossetic          | /983 |                       |      |
| Hrwatski                  | 6779  | Pali                       | 8073 |                       |      |
| do                        | 7379  | Panjabi                    | 8065 |                       |      |
| Interlingua (Internationa | )7365 | Persian                    | 7065 |                       |      |
| Interlingue               | 7365  | Polski                     | 8076 |                       |      |
| nuktitut                  | 7385  | Português                  | 8084 |                       |      |
|                           |       |                            |      |                       |      |

## PREKINIAI ŽENKLAI

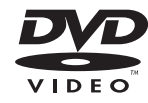

'DVD Video' yra DVD Formato/Logotipo Licencijavimo Korporacijos prekinis ženklas.

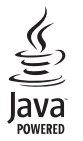

Java ir visi kiti Java prekiniai ženklai ir logotipai yra JAV ir/arba kitose šalyse registruoti Sun Microsystems, Inc. prekiniai ženklai.

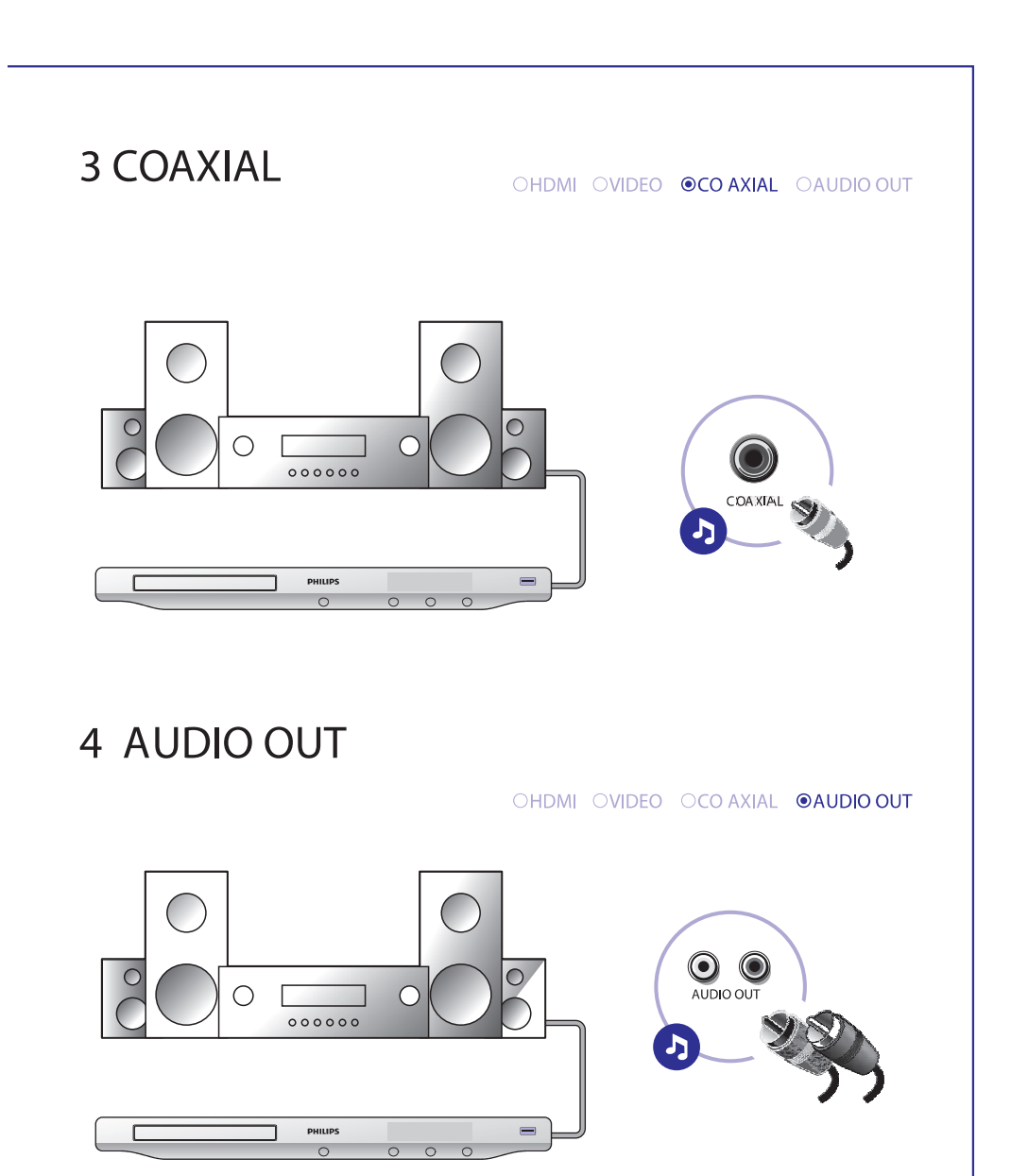

## ... PRIJUNGIMAS IR GROJIMAS

# 3

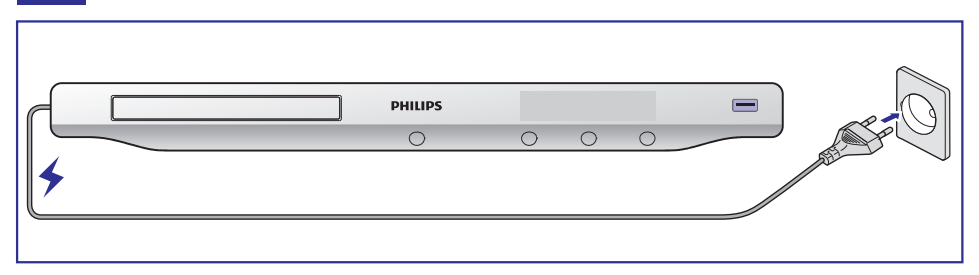

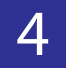

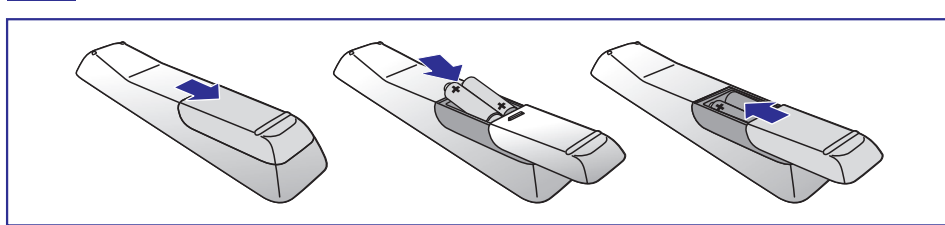

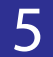

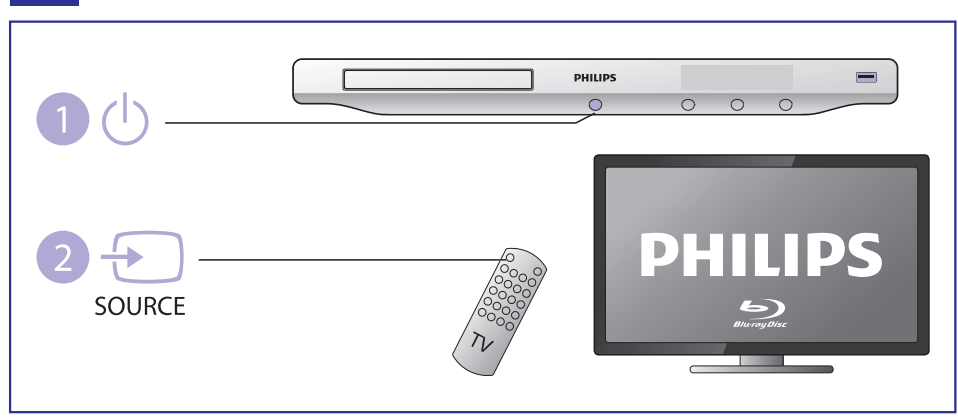

## **PREKINIAI ŽENKLAI**

## Blu-ray Blu-ray Disc 3D

'Blu-ray', 'Blu-ray Disc', 'Blu-ray Disc' logotipas, 'Blu-ray 3D' ir 'Blu-ray 3D' logotipas yra Blu-ray Disc Asociacijos prekiniai ženklai.

## 

HDMI ir HDMI logotipas bei High-Definition Multimedia Interface yra HDMI Licensing LLC JAV ir kitose šalyse registruoti prekiniai ženklai.

## **DOLBY**

TRUE

Pagaminta pagal licenciją iš Dolby Laboratories. 'Dolby' ir dvigubos-D simbolis yra Dolby Laboratories priklausantys prekiniai ženklai.

## Master Audio

Pagaminta pagal U.S. Patentų licencijas: 5,956,674; 5,974,380; 6,226,616; 6,487,535; 7,212,872; 7,333,929; 7,392,195; 7,272,567 bei kitus JAV ir pasaulyje išduotus bei galiojančius patentus. 'DTS-HD', Simbolis, ir 'DTS-HD' kartu su Simboliu yra registruoti prekiniai ženklai, o DTS-HD Master Audio yra DTS, Inc. Prekinis ženklas. Produktuose yra programinė įranga. © DTS, Inc. Visos Teisės Saugomos.

# 

APIE DIVX VIDEO: DivX® yra skaitmeninis video formatas, sukurtas DivX, Inc. Tai yra oficialus DivX Certified® sertifikuotas įrenginys, kuris groja DivX video failus. Apsilankykite www.divx.com, norėdami sužinoti daugiau ir pasinaudoti programine įranga, kuri padės pakeisti savo failų formatą į DivX video formatą.

APIE DIVX VIDEO-ON-DEMAND: Šis DivX Certified® sertifikuotas įrenginys turi būti registruotas tam, kad būtų galima groti DivX Video-on-demand (VOD) turinį. Norėdami gauti registracijos kodą, suraskite DivX VOD skiltį savo įrenginio nustatymų meniu. Apsilankykite vod.divx.com turėdami šį kodą, norėdami pabaigti registraciją ir sužinoti daugiau apie DivX VOD.

DivX®, DivX Certified®, DivX PlusTM HD logotipai yra DivX, Inc. registruoti prekiniai ženklai ir jie yra naudojami pagal licenciją.

DivX Certified@ yra naudojamas DivX@ ir DivX PlusTM HD (H.264/MKV) video išvesčiai iki 1080p HD, įskaitant ir aukščiausios kokybės turinį.

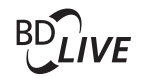

#### **BONUS VIEW™**

'BD LIVE' ir 'BONUSVIEW' yra Blu-ray Disc Asociacijos prekiniai ženklai.

## ... PROBLEMŲ SPRENDIMAS

#### Nepavyksta pasiekti BD-Live funkcijų.

- Įsitikinkite, kad grotuvas yra prijungtas prie tinklo (skaitykite skyrių "Blu-ray diskų grotuvo naudojimas" > "Tinklo prijungimas").
- Įsitikinkite, kad tinklo įdiegimas yra atliktas (skaitykite skyrių "Blu-ray diskų grotuvo naudojimas" > "Tinklo prijungimas").
- Įsitikinkite, kad Blu-ray diskas palaiko BD-Live funkcijas.
- Ištrinkite atmintį (jeigu yra) arba USB atmintį (skaitykite skyrių "Nustatymų pakeitimas" > "Tolimesni nustatymai (atminties ištrynimas...)").

## **Tinklas**

#### Nerandamas bevielis ryšys arba jis yra su trukdžiais.

- Įsitikinkite, kad tinklas yra teisingai prijungtas (skaitykite skyrių "Blu-ray diskų grotuvo naudojimas" > "Tinklo prijungimas").
- Įsitikinkite, kad tinklas yra instaliuotas (skaitykite skyrių "Blu-ray diskų grotuvo naudojimas" > "Tinklo prijungimas").
- Įsitikinkite, kad bevielis ryšys nėra trikdomas netoliese esančių mikrobangų krosnelių, telefonų ar kitų bevielių įrenginių, kurie yra jūsų kaimynystėje.
- Jeigu tinklas tinkamai neveikia naudojantis beviele jungtimi, pabandykite įdiegti laidinę tinklo jungtį (skaitykite skyrių "Tinklo prijungimas").

#### Neveikia YouTube ir Picasa.

- Įsitikinkite, kad tinklas yra teisingai prijungtas (skaitykite skyrių "Blu-ray diskų grotuvo naudojimas" > "Tinklo prijungimas").
- Įsitikinkite, kad tinklas yra instaliuotas (skaitykite skyrių "Blu-ray diskų grotuvo naudojimas" > "Tinklo prijungimas").
- Patikrinkite, ar gerai veikia "ruterio" (skirstytuvo) prisijungimas prie Interneto (skaitykite "ruterio" naudojimosi instrukcijas).

#### YouTube ir Picasa veikia lėtai.

- Skaitykite "ruterio" naudojimosi instrukcijas, kur rasite informaciją apie interneto signalo kokybę, greitį, veikimo nuotolį ir pan.
- Norint didesnės spartos, jums gali reikėti spartesnės Interneto jungties.

## **3D Video**

#### Nėra matomi 3D efektai

- Įsitikinkite, kad 3D išvestis yra įjungta (skaitykite skyrių "Jūsų Blu-ray diskų grotuvo naudojimas" > "Blu-ray 3D video rodymas").
- Įsitikinkite, kad disko "antraštė", kurią bandote groti, yra suderinama su Bluray 3D.
- Įsitikinkite, kad Televizorius yra suderinamas su 3D ir HDMI, ir kad jis yra nustatytas į 3D režimą (skaitykite Televizoriaus naudojimosi instrukcijas).
- Įsitikinkite, kad 3D akiniai yra aktyvuoti (skaitykite Televizoriaus naudojimosi instrukcijas).

## ... PRIJUNGIMAS IR GROJIMAS

# 6

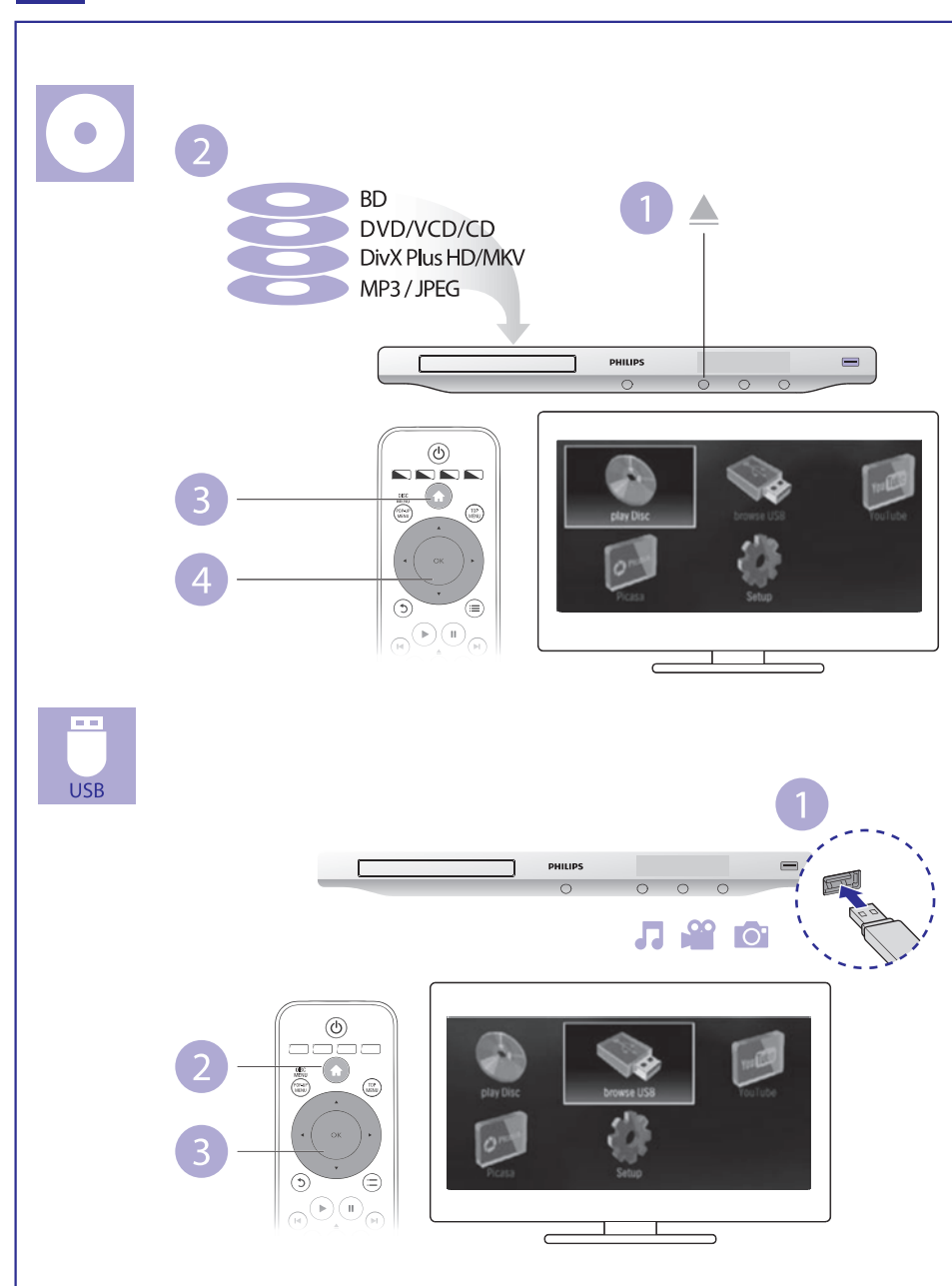

#### TURINYS

## 1. Prijungimas ir grojimas ......3-7

## 2. Jūsų Blu-ray/ DVD diskų grotuvo naudojimas ...9

| Bendras grojimo valdymas              | 9  |
|---------------------------------------|----|
| Video, audio ir nuotraukų nustatymai  | 10 |
| DivX video                            | 12 |
| Muzikinė skaidrių peržiūra            | 12 |
| Blu-ray BonusView                     | 13 |
| Blu-ray BD-Live                       | 13 |
| Blu-ray 3D video rodymas              | 14 |
| Tinklo prijungimas                    | 14 |
| YouTube video peržiūra                | 15 |
| Picasa (nuotraukų Internete peržiūra) | 16 |
| Philips EasyLink naudojimas           | 17 |

#### 3. Nustatymų pakeitimas ......18

| Vaizdas                                          | 18 |
|--------------------------------------------------|----|
| Garsas                                           | 19 |
| Tinklas (instaliavimas, būklė)                   | 19 |
| Pirminiai nustatymai (kalbos, apsauga nuo vaikų) | 19 |
| Tolimesni nustatymai (atminties ištrynimas)      | 20 |

#### 4. Programinės įrangos atnaujinimas ......21

| Programinės įrangos atnaujinimas Interne | tu21 |
|------------------------------------------|------|
| Programinės įrangos atnaujinimas per US  | В21  |

- 5. Techniniai duomenys......22
- 6. Problemų sprendimas ......24

#### ... PROBLEMŲ SPRENDIMAS

## Garsas negrojamas per išorinio audio įrenginio (namų kino arba stiprintuvo) garsiakalbius.

- Įsitikinkite, kad audio laidai tikrai prijungti prie audio įrenginio audio įvesties.
- Pasirinkite tinkamą išorinio audio įrenginio įvesties šaltinį.

#### Nėra garso esant HDMI sujungimui

 Gali būti, jog jūs negirdėsite garso iš HDMI išvesties, jeigu prijungtas įrenginys nesuderinamas su HDCP arba suderinamas tik su DVI.

#### Nesigirdi antros audio išvesties, naudojant "picture-in-picture" (ekrano ekrane) funkciją

 Kai [HDMI Audio] arba [Digital Audio] meniu yra pasirinktas [Bitstream], interaktyvūs garsai, tokie kaip "picture-in-picture" funkcijos garsas, yra išjungiami. Nesirinkite [Bitstream].

#### Grojimas

#### Diskas negroja

- Nuvalykite diską.
- Įsitikinkite, kad diskas yra tinkamai įdėtas.
- Įsitikinkite, kad šis grotuvas suderinamas su disko formatu. Skaitykite skyrių "Techniniai duomenys".
- Įsitikinkite, kad šis grotuvas suderinamas su DVD ar BD disko regiono kodu.
- Įsitikinkite, kad DVD+-RW arba DVD+-R diskai yra baigti įrašinėti ("finalizuoti").

#### Negrojami DivX video failai

- Isitikinkite, kad DivX failas yra pilnas.
- Įsitikinkite, kad DivX failo plėtinys yra tinkamas.
- Norėdami groti DivX DRM apsaugotus failus iš USB įrenginio, prijunkite šį grotuvą prie Televizoriaus naudodami HDMI jungtį.

#### DivX subtitrai rodomi neteisingai

- Įsitikinkite, kad subtitrų failo pavadinimas atitinka filmo failo pavadinimą.
- Įsitikinkite, kad subtitrų failo plėtinys yra tinkamas šiam grotuvui (.srt, .sub, .txt, .ssa arba .smi).

#### Nenuskaitomi USB įrenginyje esantys duomenys.

- Įsitikinkite, kad USB įrenginio formatas yra tinkamas šiam grotuvui.
- Įsitikinkite, kad USB įrenginio failų sistema yra tinkama šiam grotuvui.
- Išoriniam kietajam diskui (HDD) gali reikėti papildomo elektros energijos maitinimo.

#### Televizoiuje rodomas užrašas "No entry" arba "x".

• Funkcija negalima.

#### Neveikia EasyLink funkcija.

 Įsitikinkite, kad grotuvas yra prijungtas prie EasyLink Televizoriaus ir kad EasyLink funkcija yra aktyvuota (skaitykite skyrių "Blu-ray diskų grotuvo naudojimas" > "Philips EasyLink naudojimas").

## 6. PROBLEMŲ SPRENDIMAS

## 🚹 Įspėjimas

 Elektros iškrovos tikimybė. Niekada nenuiminėkite šį įrenginį dengiančių dalių.

Jokiomis aplinkybėmis jūs neturėtumėte patys bandyti pataisyti įrenginio, nes taip pažeisite garantijos sutartį.

Jeigu naudodamiesi DVD grotuvu susidursite su problemomis, prieš skambindami į aptarnavimo centrą peržiūrėkite šiame skyriuje aprašytus punktus. Jeigu problemos išspręsti nepavyko, užregistruokite savo įrenginį ir gaukite visą reikiamą pagalbą internete, adresu www. philips. com/welcome.

Kai susisieksite su Philips, jūs turėsite pasakyti savo DVD grotuvo serijos ir modelio numerį. Šią informaciją rasite grotuvo galinėje arba apatinėje dalyje. Užsirašykite numerius čia:

Modelio Numeris:\_\_

Serijos Numeris:\_\_\_

## Pagrindinis įrenginys

#### Neveikia grotuvo mygtukai

Atjunkite elektros energijos tiekimą, palaukite kelias minutes ir vėl prijunkite.

## Vaizdas

#### Nėra vaizdo

- Įsitikinkite, kad Televizorius yra perjungtas į tinkamą šiam grotuvui išvesties šaltinį.
- Kompozitinei jungčiai (per VIDEO lizdą) su TV, pasirinkite 480i/576i arba 480p/576p video rezoliuciją per [HDMI Video], norėdami įgalinti video išvestį.

#### Nėra vaizdo esant HDMI sujungimui

- Patikrinkite, ar HDMI laidas nėra pažeistas. Pakeiskite jį nauju HDMI laidu.
- Nuotolinio valdymo pulte spauskite A, tuomet spauskite "731" (skaitinius mygtukus), norėdami atstatyti vaizdą. Arba palaukite 10 sekundžių, kol vaizdas atsistatys automatiškai.
- Jeigu prijungtas įrenginys nepalaiko HDMI, jūs negalėsite perduoti audio/video signalo per HDMI jungtį.

#### Diskas negroja aukštos raiškos (high-definition) vaizdo

- Įsitikinkite, kad diske yra aukštos raiškos vaizdo turinys.
- Įsitikinkite, kad Televizorius palaiko aukštos raiškos vaizdą.

## Garsas

#### Garsas negrojamas per Televizorių

- Įsitikinkite, kad audio laidai tikrai prijungti prie Televizoriaus audio įvesties.
- Įsitikinkite, kad Televizoriuje įjungtas tinkamas šiam grotuvui šaltinis.

## 2. BLU-RAY DISKŲ GROTUVO NAUDOJIMAS

Sveikiname įsigijus šį produktą ir sveiki atvykę į Philips pasaulį! Norėdami pasinaudoti visais Philips teikiamais pasiūlymais (pvz.: produkto programinės įrangos atnaujinimu), užregistruokite savo produktą Interneto tinklapyje *www.philips.com/welcome.* 

## Bendras grojimo valdymas

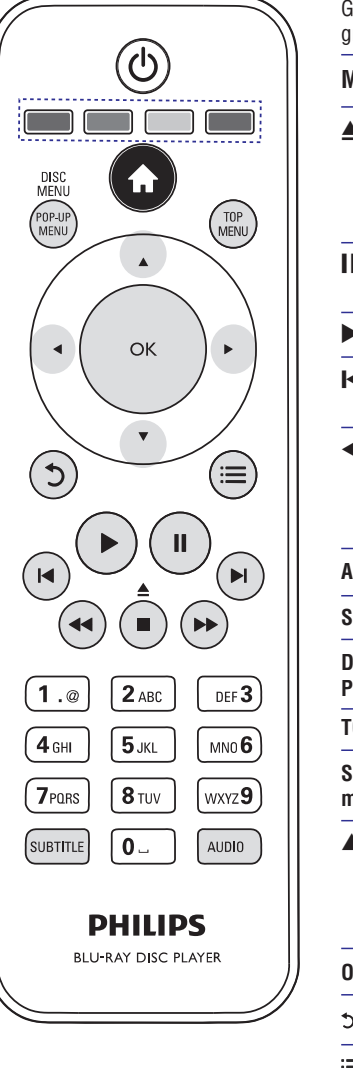

Grojimo metu spauskite šiuos mygtukus, norėdami valdyti savo grotuva.

| ម្នាប់ដែរជុំ.               |                                                                                                    |
|-----------------------------|----------------------------------------------------------------------------------------------------|
| Mygtukas                    | Veiksmas                                                                                                    |
| ▲ / ■                       | Sustabdyti grojimą.                                                                                                    |
|                             | Paspauskite ir nuspaudę laikykite (daugiau nei 4<br>sekundes), norėdami atidaryti arba uždaryti diskų<br>skyrelį.                                                                                   |
| 11                          | Laikinai sustabdyti grojimą. Spauskite pakartotinai,<br>norėdami iš lėto, kadras po kadro, prasukti į priekį.                                                                                       |
|                             | Pradėti grojimą arba sugrįžti į grojimą.                                                                                                    |
| <b>I</b> ∢ / <b>▶</b> I     | Pereiti prie buvusio ar tolimesnio takelio, skyriaus ar failo.                                                                                                    |
| <b>44</b> / <b>&gt;&gt;</b> | Greitas prasukimas į priekį arba atgal. Spauskite<br>pakartotinai, norėdami pakeisti prasukimo greitį.<br>Vieną kartą paspauskite Ⅱ, tuomet paspauskite<br>▶▶, norėdami lėtai prasukinėti į priekį. |
| AUDIO                       | Audio kalbos arba kanalo pasirinkimas.                                                                                                    |
| SUBTITLE                    | Subtitrų kalbos pasirinkimas.                                                                                                    |
| DISC MENU /<br>Pop-up menu  | Patekti arba išeiti iš disko meniu.                                                                                                    |
| TOP MENU                    | Patekti į pagrindinį video disko meniu.                                                                                                    |
| Spalvotieji<br>mygtukai     | Pasirinkčių ar užduočių pasirinkimas Blu-ray<br>diskuose.                                                                                                    |
| ▲▼◀►                        | Naršyti meniu.<br>Spauskite ▲ ▼, norėdami skaidrių peržiūros metu<br>paveikslėlį paversti pagal arba prieš laikrodžio<br>rodyklę.                                                                   |
| OK                          | Patvirtinti pasirinkimą.                                                                                                    |
| 5                           | Sugrįžti į prieš tai buvusį meniu.                                                                                                    |
| =                           | Grojimo metu paspauskite, norėdami pamatyti<br>papildomus pasirinkimus.                                                                                                    |

## ... BLU-RAY DISKŲ GROTUVO NAUDOJIMAS

## Video, audio ir nuotraukų nustatymai

Video ar paveikslėlių peržiūrai iš disko ar USB įrenginio galėsite nustatyti dar daugiau pasirinkčių.

#### Video pasirinktys

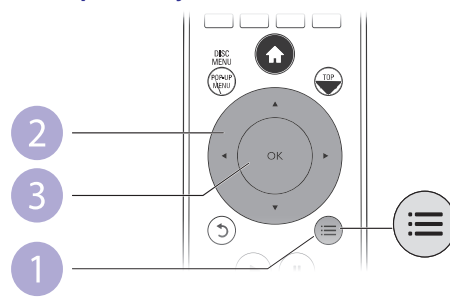

Papildomi nustatymai video grojimo metu.

- [Audio Language]: Garso kalbos pasirinkimas.
- [Subtitle Language]: Subtitrų kalbos pasirinkimas.
- [Subtitle Shift]: Subtitrų pozicijos ekrane pakeitimas. Spauskite ▲ ▼, norėdami pakeisti subtitrų poziciją.
- [Info]: Grojimo informacijos rodymas.
- [Character Set]: Pasirinkite simbolių rinkinį, kuris yra tinkamas DivX video subtitrams (tik DivX video failams).
- [Time Search]: Pereikite prie tam tikro grojimo laiko, naudodamiesi skaitiniais nuotolinio valdymo pulto mygtukais.
- [2nd Audio Language]: Antros audio kalbos pasirinkimas (tik Blu-ray diskams, kurie palaiko BonusView funkciją).
- [2nd Subtitle Language]: Antros subtitrų kalbos pasirinkimas (tik Blu-ray diskams, kurie palaiko BonusView funkciją).
- [Titles]: Antraštės pasirinkimas.
- [Chapters]: Skyriaus pasirinkimas.
- [Angle List]: Kameros rodymo kampo pasirinkimas.
- [Menus]: Disko meniu rodymas.
- [PIP Selection]: 'Picture-in-picture' (ekrano ekrane) rodymas (tinka tik tiems Blu-ray diskams, kurie suderinami su BonusView).
- [Zoom]: Priartinti video vaizdą. Spauskite <>, norėdami pasirinkti priartinimo lygį.
- [Repeat]: Skyriaus arba antraštės pakartojimas.
- [Repeat A-B]: Pasirinkite dvi vietas skyriuje pakartotinam grojimui arba išjunkite pakartotino grojimo režimą.
- [Picture Settings]: Gamykliškai nustatyto spalvų nustatymo pasirinkimas.

#### 📕 Pastaba

• Galimi video nustatymai priklauso nuo video šaltinio.

## ... TECHNINIAI DUOMENYS

#### USB

- Tinkamumas: Greitaeigis USB (2.0)
- Palaikoma klasė: USB Mass Storage Class (UMS)
- Filų sistema: FAT16, FAT32
- Suderinamas su HDD (nešiojamas kietasis diskas): gali būti reikalingas papildomas maitinimo šaltinis.

#### Pagrindinis įrenginys

- Elektros energijos reitingas: AC 100-240V~, 50/60 Hz
- Elektros energijos suvartojimas: 18 W
- Elektros energijos suvartojimas budėjimo režime: < 0.5 W
- Išmatavimai (P x A x G): 435 x 41 x 195.5 (mm)
- Bendras svoris: 1.4 kg

#### Komplekte pateikiami priedai

- Nuotolinio valdymo pultas ir elementai
- Naudojimosi instrukcijų knygelė
- Diskas su keliomis kalbomis įrašytomis naudojimosi instrukcijomis (skirtomis tik žemyninei Europai)

#### Papildomi priedai

- Bevielis Philips USB adapteris
- Multi-media sujungimai: Wi-Fi 802.11b/g/n
- Prijungimas: Galinė jungtis (USB)
- Aplinkos temperatūra: nuo 5 °C iki 40 °C
- 'Dongle' išmatavimai (P x A x G): 28.4 x 82 x 13.4 mm

#### Lazerio techniniai duomenys

- Lazerio tipas (Diodas): AlGaInN (BD), AlGaInP (DVD/CD)
- Bangos ilgis: 405+7nm/-7nm (BD), 655+10nm/-10nm (DVD), 790+10/-20nm (CD)
- Išvesties galia: 1mW (BD), 0.26mW (DVD), 0.3mW (CD)

## 5. TECHNINIAI DUOMENYS

## 📑 Pastaba

• Techniniai duomenys gali keistis be išankstinio įspėjimo.

#### **Regiono kodas**

Šis grotuvas gali groti diskus su šiais regionų kodais.

| DVD | Blu-ray | Šalys |
|-----|---------|-------|
|     |         | -     |

Europa, Jungtinė Karalystė

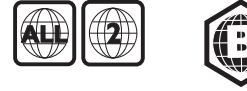

#### Grojimui tinkama media

- BD-Video, BD 3D
- DVD-Video, DVD+R/+RW, DVD-R/-RW, DVD+R/-R DL (Dviejų pusių)
- VCD/SVCD
- Audio CD, CD-R/CD-RW, MP3 media, WMA media, JPEG failai
- DivX (Ultra)/DivX Plus HD media, MKV media
- USB įrenginiai

#### Failų formatai

- Vaizdo: .avi, .divx, .mp4, .mkv
- Garso: .mp3, .wma, .wav
- Nuotraukų: .jpg, .gif, .png

#### Vaizdas

- Signalo sistema: PAL / NTSC
- Kompozitinė vaizdo išvestis: 1 Vp-p (75 ohm)
- HDMI išvestis: 480p, 576p, 720p, 1080i, 1080p, 1080p24

#### Garsas

- 2 Kanalų analoginė išvestis
  - Audio Priekis L&R (Kairė & Dešinė) : 2 Vrms (> 1 kohm)
- Skaitmeninė išvestis: 0.5 Vp-p (75 ohm)
- Bendraašė (Coaxial)
- HDMI išvestis
- Atrinkimo dažnis:
  - MP3: 32 kHz, 44.1 kHz, 48 kHz
  - WMA: 44.1 kHz, 48 kHz
- Pastovus bitų dažnis:
  - MP3: 112 kbps 320 kpbs
  - WMA: 48 kpbs 192 kpbs

.

## ... BLU-RAY DISKŲ GROTUVO NAUDOJIMAS

#### Vaizdo nustatymai

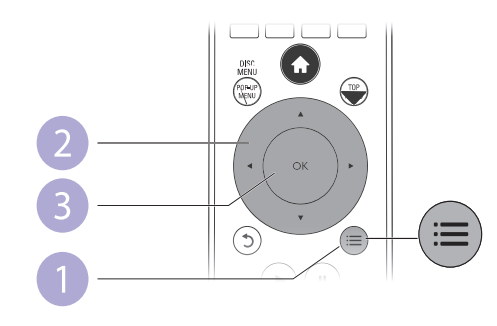

Papildomi nustatymai skaidrių peržiūros metu.

- [Rotate +90]: Vaizdo pasukimas 90 laipsnių pagal laikrodžio rodyklę.
- [Rotate -90]: Vaizdo pasukimas 90 laipsnių prieš laikrodžio rodyklę.
- [Zoom]: Priartinti paveikslėlį. Spauskite 
   , norėdami pasirinkti priartinimo lygį.
- [Info]: Paveikslėlio informacijos rodymas.
- [Duration per slide]: Skaidrių peržiūros intervalų nustatymas.
- [Slide Animation]: Skaidrių pasikeitimo efekto pasirinkimas.
- [Picture Settings]: Iš anksto nustatyto spalvų nustatymo pasirinkimas.
- [Repeat]: Pasirinkto katalogo pakartojimas.

#### Garso nustatymai

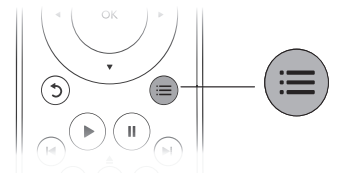

Pakartotinai spauskite 🗮, norėdami pakeisti šiuos nustatymus.

- Grojamo takelio pakartojimas.
- Visų takelių diske arba kataloge pakartojimas.
- Garso takelių grojimas atsitiktine tvarka.
- Pakartojimo išjungimas.

## ... BLU-RAY DISKŲ GROTUVO NAUDOJIMAS

## **DivX video**

DivX video galite groti iš disko arba iš USB įrenginio.

#### VOD DivX kodas

- Prieš įsigyjant DivX video ir juos grojant šiuo grotuvu, užregistruokite savo grotuvą tinklapyje www.divx.com, naudodamiesi DivX VOD kodu.
- DivX VOD kodo rodymas: spauskite ♠, tuomet pasirinkite [Setup] > [Advanced] > [DivX® VOD Code].

#### DivX subtitrai

- Spauskite SUBTITLE, norėdami pasirinkti kalbą.
- Jeigu subtitrai rodomi neteisingai, pakeiskite simbolių rinkinį, suderinamą su DivX subtitrais. Pasirinkite simbolių rinkinį: spauskite :=, tuomet pasirinkite [Character Set].

| Simbolių rinkinys                               | Kalbos                                                                                                    |
|-------------------------------------------------|----------------------------------------------------------------------------------------------------|
| <b>[Standard]</b><br>(Standartinis)             | Anglų, Albanų, Danų, Olandų, Suomių, Gėlų, Vokiečių, Italų,<br>Kurdų (Lotynų), Norvegų, Portugalų, Ispanų, Švedų ir Turkų. |
| [ <b>Central Europe</b> ]<br>(Centrinės Europos | Albanų, Kroatų, Čekų, Olandų, Anglų, Vokiečių, Vengrų,<br>) Airių, Lenkų, Rumunų, Slovakų, Slovėnų ir Serbų.               |
| [Cyrillic] (Kirilica)                           | Bulgarų, Baltarusių, Anglų, Makedonų, Moldavų, Rusų,<br>Serbų ir Ukrainiečių.                                              |
| [ <b>Greek]</b> (Graiku)                        | Graiku.                                                                                                    |

#### 📕 Pastaba

- Norėdami groti DivX DRM apsaugotus failus iš USB įrenginio, prijunkite šį grotuvą prie Televizoriaus naudodamiesi HDMI jungtimi.
- Norėdami naudoti subtitrus, įsitikinkite, kad subtitrų failas yra pavadintas taip pat, kaip ir DivX video failas. Pavyzdžiui, jeigu DivX video failas yra pavadintas 'movie.avi', tuomet subtitrų failą išsaugokite pavadinimu 'movie.srt' arba 'movie.sub'.
- Šis grotuvas gali groti šiuos subtitrų failų formatus: .srt, .sub, .txt, .ssa ir .smi.

## Muzikinė skaidrių peržiūra

Norėdami sukurti muzikinę skaidrių peržiūrą, muziką ir nuotraukas įjunkite vienu metu.

- 1. Grokite muzikinį failą, esantį diske arba USB įrenginyje.
- 2. Spauskite 5, tuomet eikite į nuotraukų katalogą.
- **3.** Pasirinkite nuotrauką iš to paties disko arba USB įrenginio, tuomet spauskite OK, norėdami pradėti skaidrių peržiūrą.
- 4. Spauskite I, norėdami sustabdyti skaidrių peržiūrą.
- 5. Spauskite 🔳 dar kartą, norėdami sustabdyti muzikos grojimą.
- 12

## 4. PROGRAMINĖS ĮRANGOS ATNAUJINIMAS

## Prieš atnaujinant grotuvo programinę įrangą, patikrinkite esamos įrangos versiją:

 Spauskite ♠, tuomet pasirinkite [Setup] > [Advanced] > [Version Info.] ir spauskite OK.

## Programinės įrangos atnaujinimas Internetu

- 1. Paruoškite internetinę jungtį (skaitykite skiltį 'Tinklo prijungimas').
- 2. Spauskite A ir pasirinkite [Setup].
- 3. Pasirinkite [Advanced] > [Software Update] > [Network].
  - → Jeigu randama naujesnė programinės įrangos versija, jūsų bus klausiama, ar pradėti atnaujinimą.
- Sekite Televizoriuje rodomomis instrukcijomis, norėdami patvirtinti atnaujinimą.
  - └→ Kai atnaujinimas baigtas, grotuvas automatiškai išsijungs ir vėl įsijungs.

## Programinės įrangos atnaujinimas per USB

- 1. Tinklapyje www.philips.com/support patikrinkite, ar nėra naujų programinės įrangos atnaujinimų.
  - · leškokite savo įrenginio modelio ir spauskite 'Software and drivers'.
- 2. Atsisiųskite programinę įrangą į USB įrenginį:
  - Išskleiskite atsisiųstus duomenis ir įsitikinkite, kad išskleistas katalogas yra pavadintas 'UPG\_ALL'.
  - 2) 'UPG\_ALL' katalogą įkelkite į pagrindinę (šaknies) direktoriją.
- 3. Įdėkite USB įrenginį į 🚓 (USB) lizdą, esantį šiame grotuve.
- 4. Spauskite **†** ir pasirinkite [Setup].
- 5. Pasirinkite [Advanced] > [Software Update] > [USB].
  - → Jeigu randama naujesnė programinės įrangos versija, jūsų bus klausiama, ar pradėti atnaujinimą.
- Sekite ekrane rodomomis instrukcijomis, norėdami patvirtinti atnaujinimo procesą.
  - → Kai atnaujinimas bus baigtas, grotuvas automatiškai išsijungs.

## Pastaba

 Neatjunkite maitinimo bei neišimkite USB įrenginio tol, kol vyksta programinės įrangos atnaujinimas, nes tai gali pažeisti jūsų grotuvą.

### ... NUSTATYMŲ PAKEITIMAS

- [Screen Saver]: Įjunkite ekrano užsklandą, norėdami apsaugoti savo Televizoriaus ekraną nuo per ilgo statinio vaizdo rodymo. Ji įsijungs po 10 minučių, kai grotuvas nebus naudojamas (pavyzdžiui, laikinai sustabdžius ar pilnai sustabdžius grojimą).
- [Auto Subtitle Shift]: Įjungti arba išjungti subtitrų vietos ekrane nustatymą. Jeigu ši funkcija yra įjungta, subtitrų vieta yra nustatoma automatiškai, kad tiktų jūsų Televizoriaus ekranui (ši funkcija veikia tik su kai kuriais Philips Televizoriais).
- [Change Password]: Nustatyti arba pakeisti slaptažodį, norint groti uždraustus diskus. Įvėskite '0000', jeigu neturite slaptažodžio arba, jeigu pamiršote savo slaptažodį.
- [Auto Standby]: Įjungti arba išjungti automatinį budėjimo režimą. Jeigu funkcija yra įjungta, tuomet grotuvas persijungs į budėjimo režimą automatiškai, jeigu 30 minučių nebus atliekami jokie veiksmai (pavyzdžiui laikinai sustabdžius ar pilnai sustabdžius grojimą).
- [VCD PBC]: Rodyti arba praleisti VCD ir SVCD diskų turinio rodymą.

#### 🚽 Pastaba

- Jeigu jūsų norimos disko meniu, garso ar subtitrų kalbos nėra, galite pasirinkite [Other] iš meniu ir įvesti keturių skaitmenų kalbos kodą, kurį rasite šios naudojimosi instrukcijų knygelės gale.
- Jeigu jūsų pasirinktos kalbos įjungti negalima, tuomet grotuvas naudos gamykliškai nustatytą disko kalbą.

## Tolimesni nustatymai (atminties ištrynimas...)

#### 1. Spauskite 🖈.

- 2. Pasirinkite [Setup] > [Advanced], norėdami patekti į tolimesnių nustatymų meniu.
- [BD-Live Security]: Galite uždrausti internetinę prieigą BD-Live 'premijiniam' turiniui, kuris yra prieinamas su kai kuriais Blu-ray diskais.
- [Software Update]: Atnaujinkite šio grotuvo programinę įrangą naudodamiesi tinklu arba USB įrenginiu.
- [Clear Memory]: Ištrinkite BD-Live duomenis, kurie buvo atsiųsti į prijungtą USB įrenginį. USB įrenginyje yra automatiškai sukuriamas katalogas pavadinimu 'BUDA', kuriame yra talpinami visi BD-Live duomenys.
- [DivX® VOD Code]: Gaukite DivX® registracijos arba išsiregistravimo kodą šiam grotuvui.
- [Version Info.]: Rodyti grotuvo programinės įrangos informaciją.
- [Restore Default Settings]: Grąžinti visus grotuvo parametrus į gamyklinius nustatymus.

#### 🚽 Pastaba

- Jūs negalite uždrausti internetinio priėjimo komerciniams Blu-ray diskams.
- Prieš įsigyjant DivX video ir juos grojant šiuo grotuvu, užregistruokite grotuvą tinklapyje www.divx.com, naudodami savo DivX VOD kodą.
- Tėvų kontrolės lygmeniui gamyklinio nustatymo grąžinti bus neįmanoma.

## ... BLU-RAY DISKŲ GROTUVO NAUDOJIMAS

## **Blu-ray BonusView**

Specialaus turinio rodymas (tokio kaip komentarai) mažame lange.

Ši funkcija veiks tik Blu-ray diskuose, kurie yra suderinami su BonusView funkcija (taip pat žinoma kaip PIP, 'Picture-in-picture' arba 'ekranas ekrane').

- Grojimo metu spauskite :=.
   Grojimo metu spauskite :=.
   Bodomas nustatymų meniu.
- 2. Pasirinkite [PIP Selection] > [PIP], tuomet spauskite OK.
  - → PIP nustatymai [1]/[2] priklauso nuo video turinio.
  - → Rodomas antrasis video langas.
- 3. Pasirinkite [2nd Audio Language] arba [2nd Subtitle Language], tuomet spauskite OK.

## **Blu-ray BD-Live**

Naudokitės išskirtinėmis internetinėmis paslaugomis, tokiomis kaip anonsai, žaidimai, skambėjimo tonai ir kitos.

Ši funkcija veiks tik Blu-ray diskuose, kurie yra suderinami su BD-Live.

- Paruoškite interneto jungtį ir nustatykite tinklą (žiūrėkite skyrių 'Tinklo prijungimas').
- 2. Prie šio grotuvo prijunkite USB įrenginį.
  - USB įrenginys yra naudojamas atsisiųstam BD-Live turinio saugojimui.
  - Jei šį grotuvą prie Interneto prijungsite naudodami Wi-Fi USB adapterį (parduodamas atskirai), prie grotuvo prijunkite USB skirstytuvą (komplekte nepateikiamas), kad atsirastų laisvų USB lizdų.
  - Norėdami ištrinti atsisiųstą BD-Live iš USB įrenginio, spauskite A ir pasirinkite [Setup] > [Advanced] > [Clear memory].
- 3. Grokite BD-Live funkciją palaikantį diską.
- 4. Disko meniu pasirinkite BD-Live ikonėlę, tuomet spauskite OK.
  - ➡ Pradedamas BD-Live užkrovimas. Užkrovimo laikas priklauso nuo disko ir Internetinės prieigos.
- 5. BD-Live vartotojo sąsajoje pasirinkite norimus elementus.

## 📕 Pastabos

- BD-Live paslaugos gali skirtis priklausomai nuo disko ir šalies.
- Naudojantis BD-Live, duomenis, esančius grotuve ir diske, gali pasiekti turinio tiekėjas.
- Naudokitės ne mažesnės nei 1GB talpos USB įrenginiu, norėdami jame patalpinti atsisiųstą turinį.

## ... BLU-RAY DISKŲ GROTUVO NAUDOJIMAS

## Blu-ray 3D video rodymas

#### Prieš pradėdami įsitikinkite, kad:

- Televizorius yra suderinamas su 3D funkcija ir yra prijungtas prie šio grotuvo naudojantis HDMI
- Naudojamas diskas yra Blu-ray 3D diskas
- Jūs turite 3D akinius, suderinamus su Televizoriumi
- Isitikinkite, kad 3D išvestis yra įjungta: spauskite ♠, tada pasirinkite [Setup]
   [Video] > [Watch 3D video] > [Auto].
- 2. Pradėkite groti Blu-ray 3D video.
- 3. Užsidėkite 3D akinius, norėdami matyti 3D efektus.
  - Norėdami 3D matyti 2D formate, išjunkite Blu-ray 3D išvestį (spauskite , tada pasirinkite [Video] > [Watch 3D video] > [Off].

## Tinklo prijungimas

Prijunkite šį grotuvą prie Interneto, norėdami pasiekti šias paslaugas:

- BD-Live: papildomos premijinės funkcijos Internete (taikoma tik Blu-ray diskams su BD-Live funkcija).
- Programinės įrangos atnaujinimas: šio grotuvo programinės įrangos atnaujinimas Internetu.
- YouTube: YouTube interneto svetainės pasiekimui.
- Picasa: Picasa interneto svetainės pasiekimui

## Pastaba

- Norėdami grotuvą prijungti beviele jungtimi, turėsite naudotis papildomu Philips Wi-Fi USB adapteriu (pavadinimu WUB1110).
- Philips Wi-Fi USB adapteris (WUB1110) komplekte nėra pateiktas. Norėdami įsigyti šį adapterį, apsilankykite shop.philips.com. Jeigu internetinė Philips parduotuvė jūsų šalies neaptarnauja, prašome susisiekti su Philips klientų aptarnavimo skyriumi. Norėdami sužinoti kontaktinius duomenis, apsilankykite tinklapyje www.philips.com/support.
- 1. Prijunkite šį grotuvą prie interneto naudodamiesi laidine (Ethernet) jungtimi arba beviele jungtimi.
  - Norėdami naudotis laidine jungtimi, tinklo laidą prijunkite prie LAN lizdo, esančio šio grotuvo gale.
  - Norėdami naudotis beviele jungtimi, prijunkite Philips Wi-Fi USB adapterį (WUB1110) prie 🚓 (USB) lizdo, esančio šio grotuvo priekyje.

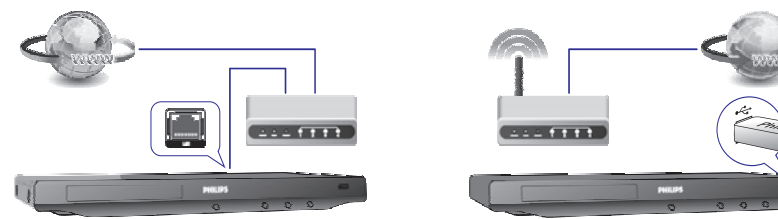

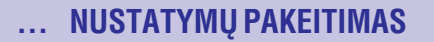

## Garsas

- 1. Spauskite A.
- 2. Pasirinkite [Setup] > [Audio], norėdami patekti į garso nustatymų meniu.
- [Night Mode]: Tylaus arba pilno dinaminio garso pasirinkimas. Naktinis režimas sumažina garsius ir skardžius garsus ir padidina švelnius garsus (tokius kaip kalba).
- [Neo 6]: ļjungti arba išjungti erdvinio garso efektą, kuris yra išgaunamas iš 2.0 kanalų garso.
- [HDMI Audio]: Įjungti arba išjungti HDMI garso įvestį, kai grotuvas yra prijungtas naudojantis HDMI laidu.
- [Digital Audio]: Pasirinkite audio formatą garso išvesčiai, kai grotuvas yra prijungtas naudojantis skaitmenine jungtimi ('coaxial').
- [PCM Downsampling]: Nustatykite PCM audio išvesties, iš skaitmeninio ('coaxial') lizdo, atrinkimo dažnį.

#### 🚽 Pastaba

- Norint pakeisti nustatymus susijusius su HDMI, turite įsitikinti, kad Televizorius yra prijungtas naudojantis HDMI jungtimi.
- Naktinis režimas galimas tik su Dolby koduotais DVD ir Blu-ray diskais.

## Tinklas (instaliavimas, būklė...)

- 1. Spauskite A.
- 2. Pasirinkite [Setup] > [Network], norėdami patekti į tinklo nustatymų meniu.
- [Network Installation]: Pradėkite laidinės arba bevielės jungties įdiegimą, norėdami, kad tinklas veiktų.
- [View Network Settings]: Esamos tinklo būklės rodymas.
- [View Wireless Settings]: Bevielio tinklo Wi-Fi būklės rodymas.

## Pirminiai nustatymai (kalbos, apsauga nuo vaikų...)

- 1. Spauskite A.
- Pasirinkite [Setup] > [Preference], norėdami patekti į pirminių nustatymų meniu.
- [Menu Language]: Ekrane rodomų meniu kalbos pasirinkimas.
- [Audio]: Garso kalbos pasirinkimas.
- [Subtitle]: Subtitrų kalbos pasirinkimas.
- [Disc Menu]: Disko meniu kalbos pasirinkimas
- [Parental Control]: Diskams, kurie yra įrašyti su reitingais, gali uždėti draudimus juos žiūrėti. Įveskite '0000', norėdami patekti į draudimų nustatymus. Norėdami groti visus diskus be jokių uždraudimų, pasirinkite '8' reitingo lygį.

## 3. NUSTATYMŲ PAKEITIMAS

#### Ši skiltis padės jums pakeisti šio grotuvo nustatymus.

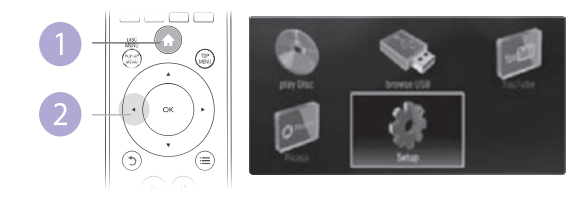

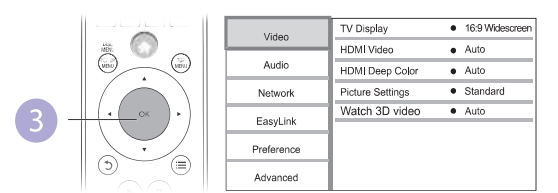

#### 🚽 Pastaba

- Pilkai patamsinto nustatymo pakeisti negalėsite.
- Norėdami sugrįžti į buvusį meniu, spauskite 5. Norėdami išeiti iš meniu, spauskite A.

#### Vaizdas

#### 1. Spauskite 🖈.

- 2. Pasirinkite [Setup] > [Video], norėdami patekti į vaizdo nustatymų meniu.
  - [TV Display]: Pasirinkite ekrano formatą, kuris geriausiai tinka jūsų Televizoriui.
  - [HDMI Video]: Pasirinkite aukštos raiškos video rezoliuciją.
  - [HDMI Deep Color]: Jeigu video turinys yra įrašytas naudojantis 'Deep Color' funkcija, tuomet, įjungę šią funkciją, vaizdą galėsite matyti žymiai ryškesnėmis spalvomis nei įprastai.
  - [Picture Settings]: Pasirinkite išankstinį vaizdavimo spalvų nustatymą.
  - [Watch 3D video]: Grodami Blu-ray 3D diską pasirinkite 3D arba 2D išvestį. Grotuvas prie 3D Televizoriaus turi būti prijungtas per HDMI.

#### 🚽 Pastaba

- Jeigu pakeitėte nustatymus, įsitikinkite, kad nauji nustatymai yra tinkami jūsų Televizoriui.
- Norint pakeisti nustatymus susijusius su HDMI, turite įsitikinti, kad Televizorius yra prijungtas naudojantis HDMI jungtimi.
- Kompozitinei jungčiai (per VIDEO lizdą), pasirinkite 480i/576i arba 480p/576p video rezoliuciją per [HDMI Video], norėdami įjungti video išvestį.

#### ... BLU-RAY DISKŲ GROTUVO NAUDOJIMAS

- 2. Atlikite tinklo įdiegimo procesą.
  - 1) Spauskite 🛧.
  - 2) Pasirinkite [Setup], tuomet spauskite OK.
  - 3) Pasirinkite [Network] > [Network Installation], tuomet spauskite OK.
  - Sekite ekrane rodomomis instrukcijomis, norėdami pabaigti įdiegimo procesą.

## 📕 Įspėjimas

 Prieš prijungiant prie tinklo, pasidomėkite tinko skirstytuvo ("ruterio"), media serverio programinės įrangos, skirtos DLNA, ir tinklo veikimo principais. Jeigu reikia, perskaitykite dokumentus, kurie yra pridėti prie tinklo komponentų. Philips neatsako už prarastus, sugadintus ar neteisingus duomenis.

## YouTube video peržiūra

Šiam grotuvui esant prijungtam prie Interneto, galėsite naršyti, ieškoti ir peržiūrėti YouTube siūlomus video vaizdelius.

- 1. Prijunkite šį grotuvą prie Interneto (žiūrėkite skiltį "Tinklo prijungimas").
- 2. Spauskite A.
- 3. Pasirinkite [YouTube] ikoną ir spauskite OK.
  - → Bus rodomas pagrindinis YouTube puslapis.
- Naudokitės nuotolinio valdymo pultu, norėdami naršyti ir pasirinkti nustatymus.
  - Norėdami išjungti YouTube, spauskite 🛧.

| Mygtukas                    | Funkcija                                                                                                    |  |  |  |  |
|-----------------------------|----------------------------------------------------------------------------------------------------|--|--|--|--|
| ▲▼◀►                        | Spauskite ▲, kad pasirodytų ekrano klaviatūra video paieškai.<br>Spauskite ▼, kad pasirodytų grojimo mygtukai.<br>Spauskite ◀▶, kad naviguotumėte po grojaraštį ir grojimo<br>mygtukus. |  |  |  |  |
| ОК                          | Įvesties arba pasirinkimo patvirtinimas.                                                                                                    |  |  |  |  |
| •                           | Pradėti arba tęsti grojimą.                                                                                                    |  |  |  |  |
| 11                          | Laikinai sustabdyti grojimą.                                                                                                    |  |  |  |  |
|                             | Sustabdyti grojimą.                                                                                                    |  |  |  |  |
|                             | "Peršokti" į tolimesnį arba prieš tai esantį video.                                                                                                    |  |  |  |  |
| <b>~~</b> / <b>&gt;&gt;</b> | "Peršokti" į priekį arba atgal video grojimo metu.                                                                                                    |  |  |  |  |
|                             | Sustabdyti grojimą.<br>"Peršokti" į tolimesnį arba prieš tai esantį video.<br>"Peršokti" į priekį arba atgal video grojimo metu.                                                        |  |  |  |  |

#### 🚽 Pastaba

 Jei per kelias sekundes nepaspausite jokio mygtuko, meniu bei ekrano mygtukai pradings.

## Picasa (nuotraukų Internete peržiūra)

Su šiuo grotuvu galėsite naršyti, ieškoti ir peržiūrėti nuotraukas, esančias Picasa Web Albums interneto albumuose.

#### Ko jums reikės:

- Kompiuteriu apsilankykite interneto puslapyje www.picasa.com ir susikurkite savo paskyrą.
- Prijunkite šį grotuvą prie Interneto.
- 1. Prijunkite šį grotuvą prie Interneto (skaitykite skyrių "Tinklo prijungimas").
- 2. Spauskite 🛧.
- 3. Pasirinkite [Picasa] ir spauskite OK.
  - TV ekrane bus rodomas pirminis Picasa puslapis.
- 4. Su savo Picasa paskyra prisijunkite prie Picasa Internetinių Albumų (Picasa Web Albums).
  - Prisijungę pirmą kartą pasirinkite "New User" (naujas vartotojas).
  - Norėdami įvesti savo vartotojo vardą ir slaptažodį, spauskite skaičių/ raidžių mygtukus nuotolinio valdymo pulte.
- 5. Naudokitės nuotolinio valdymo pultu, kad pasirinktumėte:
  - **My Photos:** rodyti nuotraukas, išsaugotas jūsų Picasa Internetiniuose Albumuose (Picasa Web Albums).
  - Featured: rodyti pagrindines Picasa puslapio nuotraukas.
  - Friends: rodyti draugų sąrašą.
  - Search: ieškoti nuotraukų pagal raktinį žodį.
  - Favorites: rodyti mėgstamiausias nuotraukas, išsaugotas jūsų Picasa Internetiniuose Albumuose (Picasa Web Albums).
  - Tag: rodyti nuotraukas su komentarais iš Picasa Internetinių Albumų (Picasa Web Albums).
- 6. Norėdami išeiti iš Picasa Internetinio puslapio, spauskite 🛧.

#### Rodyti nuotraukas "skaidrių peržiūros" režimu

- 1. Naudokitės nuotolinio valdymo pultu, kad Picasa puslapyje pasirinktumėte "My Photos" (Mano Nuotraukos), ir spauskit **OK**.
  - ➡ Nuotraukos, išsaugotos jūsų Picasa Internetiniuose Albumuose (Picasa Web Albums) bus rodomos sumažintais paveikslėliais.
- 2. Pasirinkite nuotrauką ir spauskite **OK**, norėdami pamatyti ją per visą ekraną.
- Dar kartą spauskite OK, norėdami nuotraukas pradėti rodyti "skaidrių peržiūros" režimu (t.y. vieną po kitos automatiškai).
- 4. "Skaidrių peržiūros" metu galite spausti ≔, kad pasiektumėte nustatymus, o tuomet spauskite **OK** pasirinkę vieną iš nustatymų:
  - Current playing: rodyti rodomos nuotraukos duomenis.
  - Slideshow pause/ play: laikinai sustabdyti arba vėl paleisti "skaidrių peržiūrą".
  - Rotate: pasukti rodomą nuotrauką.
  - Zoom: priartinti arba atitolinti nuotrauką.
  - Effect: pasirinkti "skaidrių peržiūros" efektą.
  - Speed: pasirinkti "skaidrių peržiūros" greitį.
  - Friends: rodomos nuotraukos savininką pridėti į draugų sąrašą.
- 5. Norėdami sugrįžti į prieš tai buvusį langą, spauskite 5.

## .. BLU-RAY DISKŲ GROTUVO NAUDOJIMAS

## Philips EasyLink naudojimas

Šis grotuvas yra suderinamas su Philips EasyLink funkcija, kuri naudoja HDMI CEC protokolą. Jūs galėsite naudotis vienu nuotolinio valdymo pultu, norėdami valdyti EasyLink funkciją turinčius įrenginius, kurie yra prijungti prie jūsų grotuvo HDMI jungties. Philips negarantuoja, kad visi HDMI CEC įrenginiai veiks 100%.

Įsitikinkite, kad visuose įrenginiuose, įskaitant ir Televizorių, HDMI CEC funkcija būtų įjungta (žiūrėkite Televizoriaus ir kitų įrenginių naudojimosi instrukcijas).

- 1. Prijunkite HDMI CEC įrenginius, naudodamiesi HDMI jungtimi ir įjunkite HDMI CEC operacijų veikimą Televizoriuje ir kituose prijungtuose įrenginiuose (norėdami daugiau informacijos apie Televizorių arba kitus įrenginius, žiūrėkite atitinkamų įrenginių naudojimosi instrukcijas).
- 2. Spauskite 🖈.
- 3. Pasirinkite [Setup] > [EasyLink].
- Pasirinkite [On], naudodamiesi šiais nustatymais: [EasyLink], [One Touch Play] ir [One Touch Standby].
  - └→ EasyLink funkcija yra jjungta.

#### One Touch Play (grojimas vienu paspaudimu)

Kai prasideda disko grojimas, Televizorius automatiškai persijungs į teisingą video įvesties kanalą.

#### One Touch Standby (budėjimo režimas vienu paspaudimu)

Kai paspausite ir nuspaudę palaikysite <sup>(1)</sup> (budėjimo režimas) mygtuką, esantį šio grotuvo nuotolinio valdymo pulte, grotuvas ir visi kiti HDMI CEC įrenginiai (jeigu juose yra budėjimo režimo vienu paspaudimu funkcija) išsijungs į budėjimo režimą vienu metu.